#### Contourner un obstacle avec des faisceaux

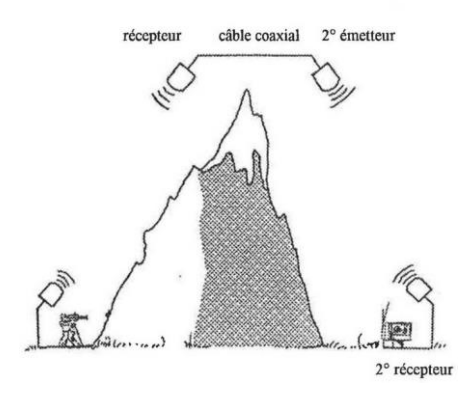

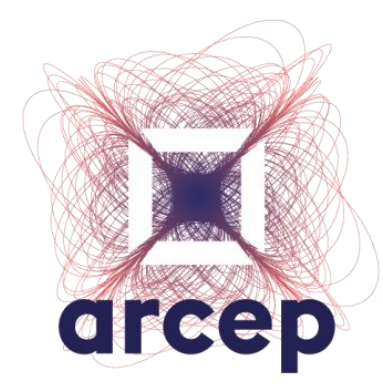

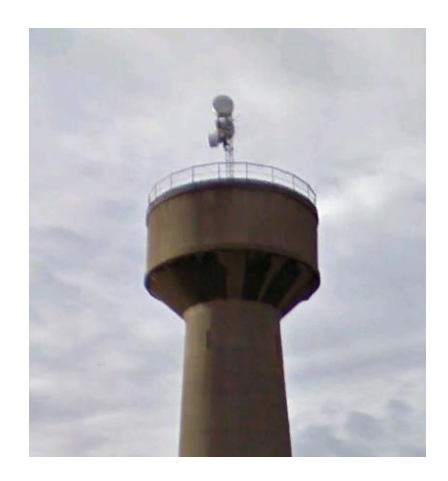

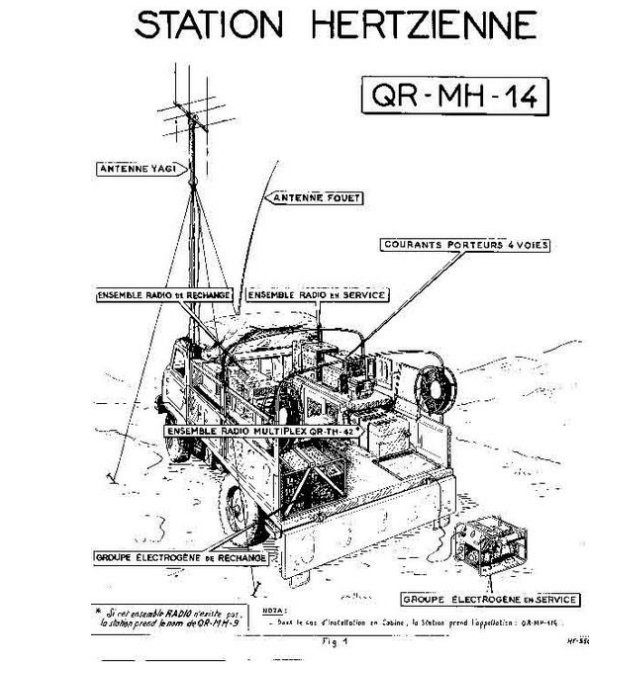

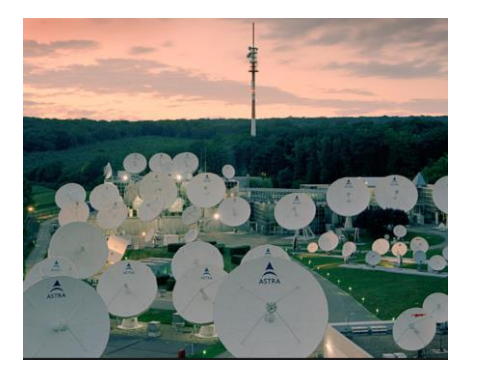

Documentation Portail Web Compte Utilisateur

DMI/UGF et UFT

Actualisé le à 18 mars 2022

ARCEP

### PORTAIL DE DECLARATION EN LIGNE

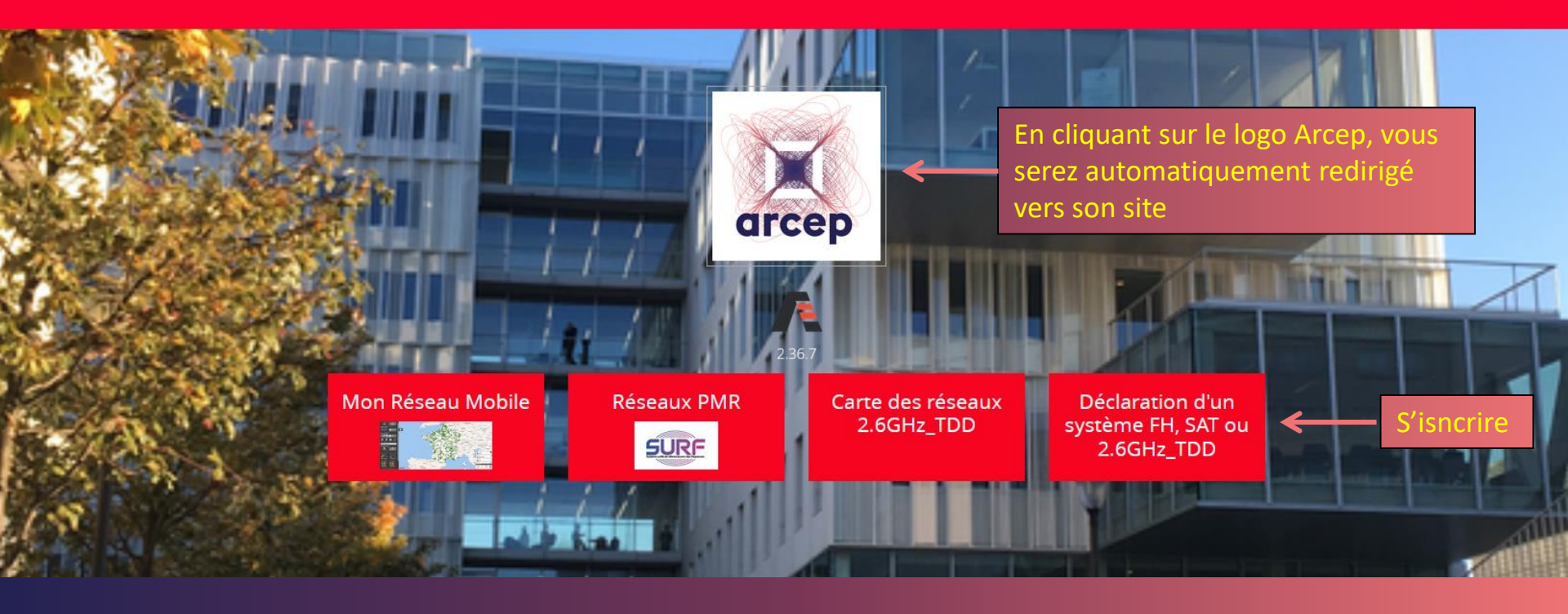

## https://dali.arcep.fr

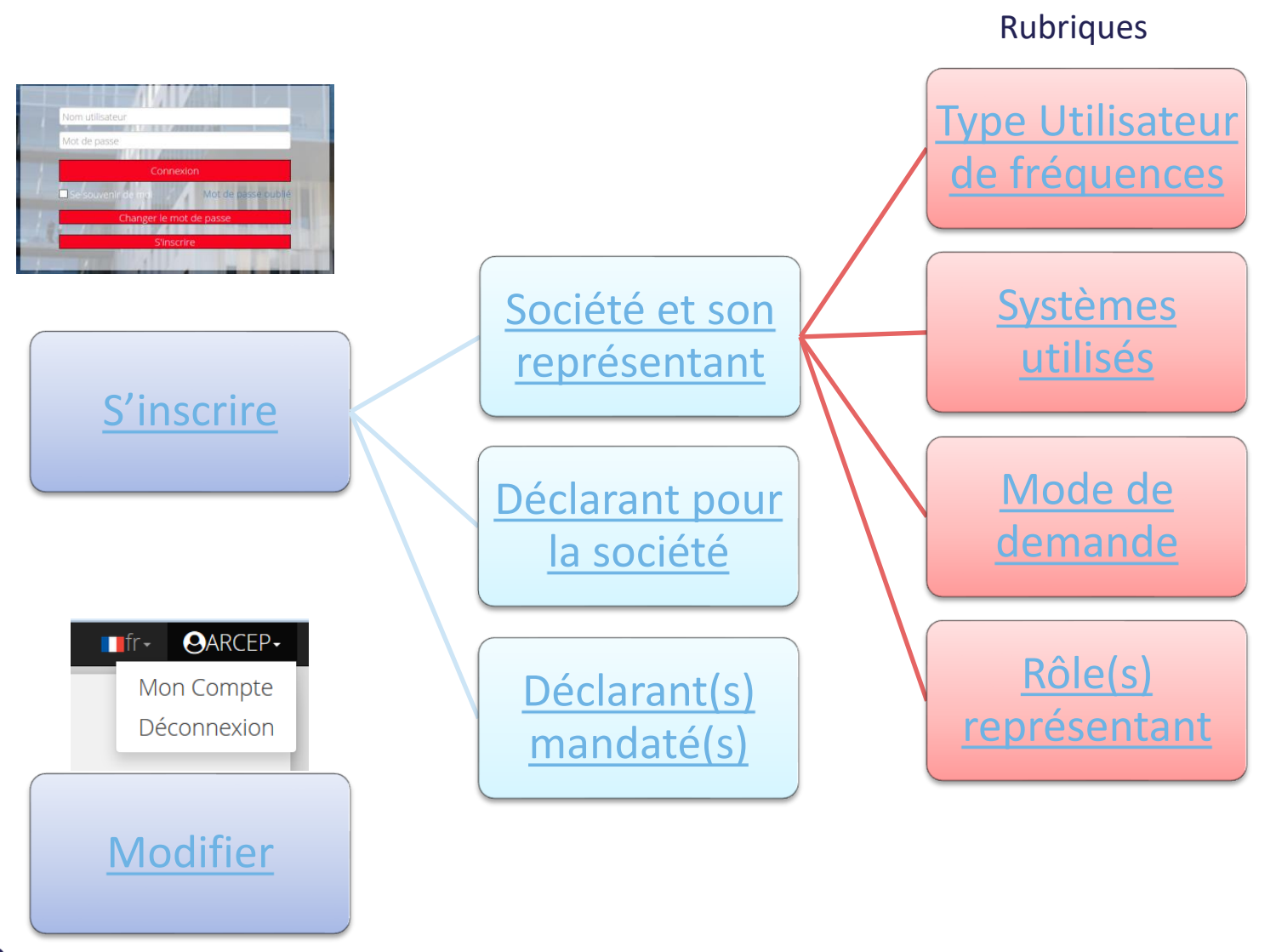

Tarcep

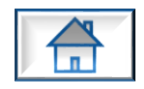

### S'inscrire

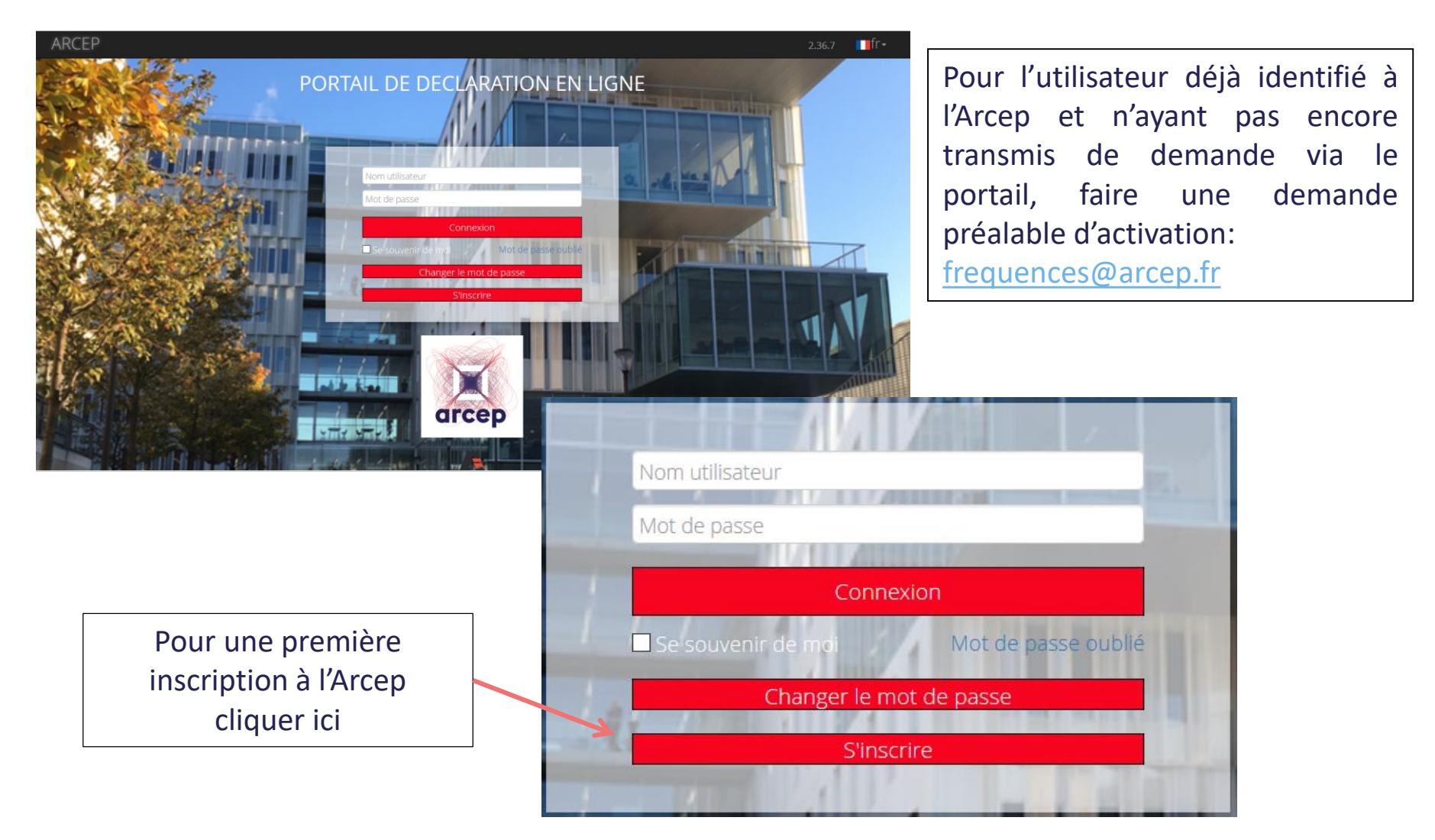

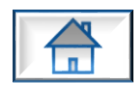

### S'inscrire

#### Société et son représentant

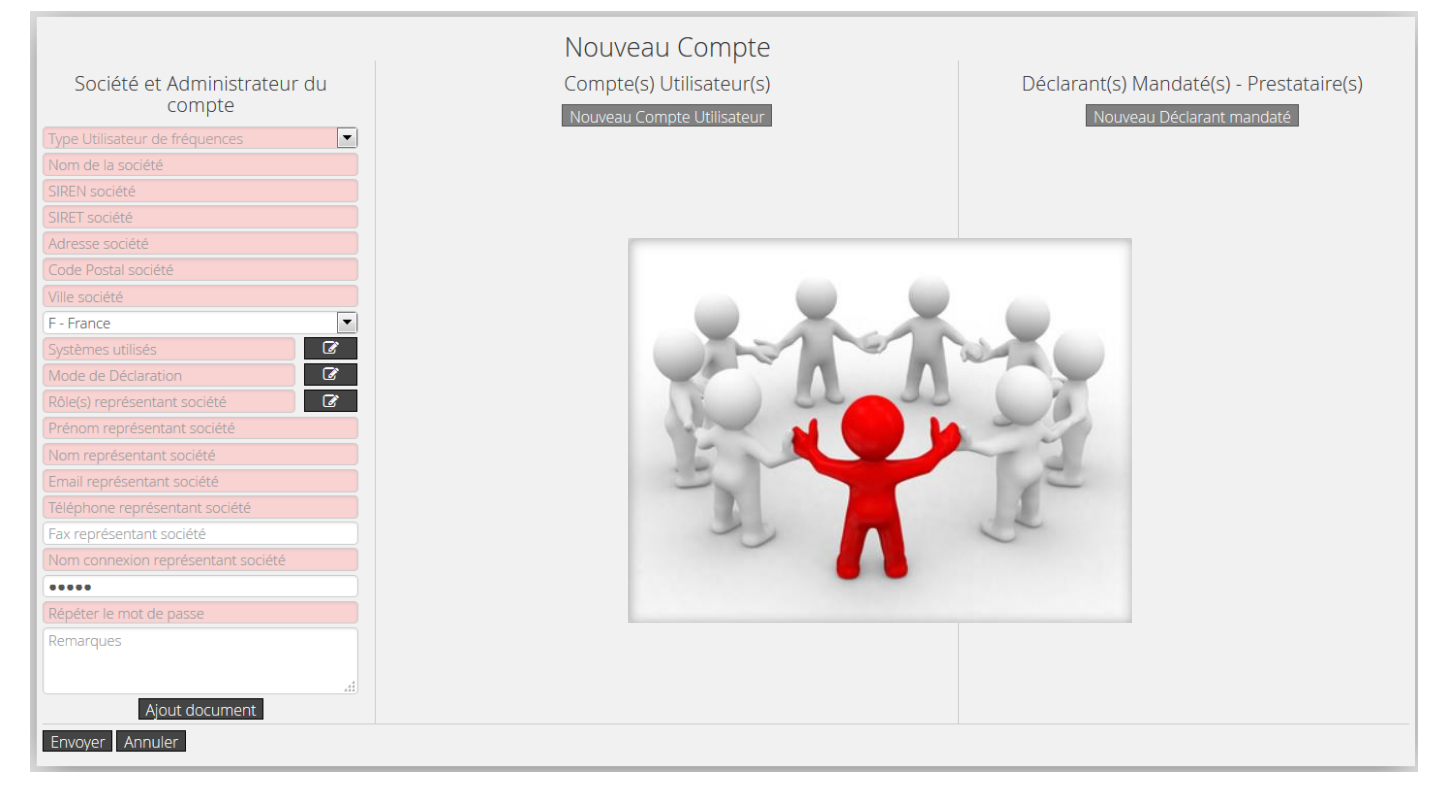

#### La personne ou l'entité déclarée dans cette fenêtre est l'administrateur du compte utilisateur.

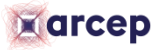

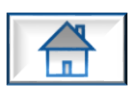

S'inscrire

Société et son Représentant

Rubriques

### **Type Utilisateur de Fréquences**

| ARCEP                                                                                                    |                                                                                                    | <mark>∎</mark> fr <del>-</del>               |
|----------------------------------------------------------------------------------------------------|----------------------------------------------------------------------------------------------------|----------------------------------------------|
| Société et Administrateur du<br>compte<br>Type Utilisateur de fréquences<br>Type Utilisateur de fréquences<br>Affectataire<br>Audio Visuel<br>Evrégimental                                                                                                    | Nouveau Compte<br>Compte(s) Utilisateur(s) Déclarant(s) Man<br>Nouveau Compte Utilisateur Nouveau D                                                                                                    | daté(s) - Prestataire(s)<br>éciarant mandaté |
| Pétitionnaire         Pétitionnaire         Pétitionnaire         Pétitionnaire         Prestataire Technique         Réseau Indépendant         F - France         Systèmes utilisés         Mode de Déclaration         Rôle(s) représentant société         Prénom représentant société         Nom représentant société         Téléphone représentant société | <ul> <li>Deux grandes catégories : les pétitionnaires pétitionnaires</li> <li><u>Pétitionnaire</u> : Société enregistrée comr déclarant auprès du COMSIS de l'ANFR</li> <li><u>Non pétitionnaire</u>: La déclaration des st se fait par l'intermédiaire de l'Arcep</li> </ul> | s et non<br>ne<br>ations                     |
| Fax représentant société Nom connexion représentant société  Répéter le mot de passe Remarques Ajout document Envoyer Annuler                                                                                                    |                                                                                                    |                                              |

arcep

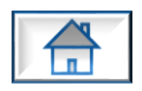

S'inscrire Société et son Représentant Rubriques

### Systèmes utilisés

| Systèmes utilisés   |
|---------------------|
| Faisceaux Hertziens |

#### Choix du/des système(s) à cocher

Celui-ci doit être en adéquation avec l'activité de l'utilisateur

- Faisceaux hertzien
  - .csv : format d'échange entre les pétitionnaires et l'Arcep
- Station Terriennes
  - .mdb : format prédéfini par l'UIT APS 4/III

S'inscrire Société et son Représentant Rubriques

### Mode de demande

| Mode de | demande |
|---------|---------|

Import de données par fichier
Saisie de données en ligne

#### Pétitionnaires :

- A cocher impérativement « Import de données par fichier » (Contrôle en rapport avec le Comité sites et servitudes – COMSIS – de l'ANFR (ID N° ANFR et N° Support))
- Facultatif « Saisie de données en ligne »

#### Autres déclarants :

- Cocher impérativement « Saisie de données en ligne »
- Décocher impérativement « Import de données par fichier »

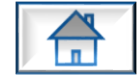

S'inscrire Société et son Représentant Rubriques

### Rôle(s) représentant société

Rôle(s) représentant société

Affectataire

Titulaire

 Par défaut la case « Titulaire » doit être cochée

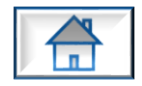

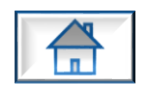

### S'inscrire

### Déclarant pour la société

| Compte Utilisateur      |           |
|-------------------------|-----------|
| Rôle(s)                 | KOIE(S)   |
| Prénom                  |           |
| Nom                     | Demandeur |
| Courriel                | Visiteur  |
| Adresse Recopie         | er        |
| CP Adresse Soc          | lociété   |
| Ville                   |           |
| F - France              |           |
| Téléphone               |           |
| Fax                     |           |
| Nom Connexion           |           |
| Mot de Passe            |           |
| Répéter le mot de passe |           |
| Remarques               |           |
|                         |           |
| <u>h.</u>               |           |
| OK An                   | nuler     |

Personnel de la société déclarante mais avec potentiellement des droits restreints

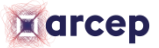

## S'inscrire

### Déclarant(s) mandaté(s)

Déclaration et rôle de la société qui a été mandaté.

Principe :

- L'utilisateur doit préalablement avoir enregistré à travers son compte la société à mandater.
- Le mandaté pourra ensuite sélectionner le mandataire directement à partir de son compte utilisateur.

| Sélectionner une société déclarante     | Sélectionner une société déclarante |
|-----------------------------------------|-------------------------------------|
| saisir le nom d'un Mandataire           | saisir le nom d'un Mandataire       |
| Mandataire de                           | Mandataire de                       |
| Rôle du Mandataire                      | Rôle du Mandataire                  |
| Date Début                              | Rôle du Mandataire                  |
| Date Fin 🛗                              | Demandeur                           |
| Mandat obligatoire, ajouter le document | Opérateur                           |
| O /                                     |                                     |
| OK Annuler                              | OK Annuler                          |

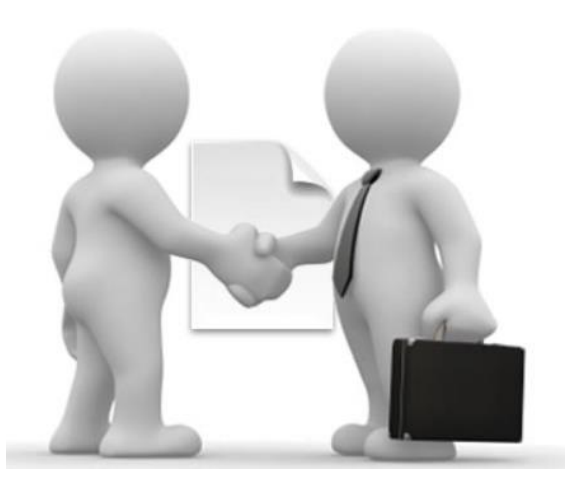

CONTINU

## S'inscrire

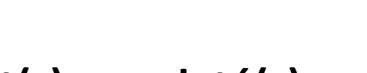

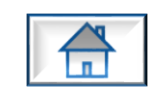

| <u>Déclarant(s) mandaté(s)</u>                                                                                                    |                                                                                                    | <u>A titre d'exemple :</u>                                                                                                    |
|----------------------------------------------------------------------------------------------------|----------------------------------------------------------------------------------------------------|----------------------------------------------------------------------------------------------------|
| <u>Rôle du Mandaté</u>                                                                                                    |                                                                                                    | ARCEP_1 et ARCEP_2 utilisateurs de l'autorisation<br>ARCEP prestataire                                                                                                    |
| COMPTE DU MANDATAIRE                                                                                                    | COMPTE DU MANDATÉ                                                                                                    | MODULES                                                                                                    |
| Déclarant(s) Mandaté(s) - Prestataire(s)<br>Nouveau Déclarant mandaté<br>Liste des Mandataire(s)<br>Nom de la société Rôle(s) Actions<br>CEP_1 Demandeur 🗭 🏦                        | Déclarant(s) Mandaté(s) - Prestataire(s)<br>Nouveau Déclarant mandaté<br>Liste des Mandant(s)<br>Rôle(s) Pour la société Actions<br>Demandeur ARCEP Q                      | ICSPortail       Modules       Infos & Contacts       Documentation         Selection Taulaire AUF       Selection Prestatair       Taulaire Autorisation de Infoguences         Selection Taulaire AUF       Copler >       Selection Prestataire       Taulaire Autorisation de Infoguences         Selection Taulaire AUF       Copler >       Selection Prestataire       Image: Copler >         ARCEP       ARCEP       ARCEP         Titulaire = Prestataire       ARCEP                                                                                                    |
| Déclarant(s) Mandaté(s) - Prestataire(s) Nouveau Déclarant mandaté Liste des Mandataire(s) Nom de la société Rôle(s) Actions EP_1 Opérateur                                         | Déclarant(s) Mandaté(s) - Prestataire(s)<br>Nouveau Déclarant mandaté<br>Liste des Mandant(s)<br>Rôle(s) Pour la société Actions<br>Opérateur ARCEP Q                      | ICSPortail       Modules       Infos & Contacts       Documentation         Selection Trutaire AUF       Selection Prestataire       Titulaire Autorisation de fréquences         Selection Titulaire AUF       Selection Prestataire       ARCEP_1         Sélection Titulaire AUF       ARCEP_1       Selection Prestataire         ARCEP_1       ARCEP_1       ARCEP_1         ARCEP_1       ARCEP_1       ARCEP_1                                                                                                    |
| Déclarant(s) Mandaté(s) - Prestataire(s)<br>Nouveau Déclarant mandaté<br>Liste des Mandataire(s)<br>Nom de la société Rôle(s) Actions<br>CEP_2 Opérateur 2 1<br>CEP_2 Demandeur 2 1 | Déclarant(s) Mandaté(s) - Prestataire(s)<br>Nouveau Déclarant mandaté<br>Liste des Mandant(s)<br>Rôle(s) Pour la société Actions<br>Opérateur ARCEP Q<br>Demandeur ARCEP Q | ICSPortail       Modules       Infos & Contacts       Documentation         Selection Titulaire AUF       Infos & Contacts       Infos & Contacts       Infos & Contacts         ARCEP       Sélection Titulaire AUF       Sélection Prestataire       Infos & Contacts       Infos & Contacts         Sélection Titulaire AUF       Infos & Contacts       Copter Infos & Contacts       Sélection Prestataire       Infos & Contacts         ARCEP       Sélection Titulaire AUF       Infos & Contacts       Infos & Contacts       Infos & Contacts         Possibilité de différencier le titulaire de l'autorisation du prestataire       Infos & Contacts       Infos & Contacts       Infos & Contacts |

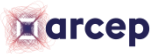

Nom ARCEP

ARCEP\_1

ARCEP\_ ARCEP

### Modifier

| ARC |                                                                                                | Modules                                                                                                    | Infos & Contacts                                                                                                    | Documentation                                                                                                    |                           | ■fr- OARCEP- |
|-----|------------------------------------------------------------------------------------------------|----------------------------------------------------------------------------------------------------|----------------------------------------------------------------------------------------------------|----------------------------------------------------------------------------------------------------|---------------------------|--------------|
|     | UGF DMI, Bienvenue sur le portail Arcep de demande d'autorisation en ligne<br>Rôles: Titulaire |                                                                                                    |                                                                                                    |                                                                                                    | Mon Compte<br>Déconnexion |              |
|     | Créai<br>Renc<br>ďaut<br>(AUF)<br>Créai<br>cons                                                | Faisceau<br>tion, Modification<br>uvellement des<br>orisation d'utilisa<br>orisation d'utilisa<br>)<br>Déclaration<br>tion de nouvelles<br>ulter les antenne | ux Hertziens<br>, Suppression et<br>lemandes<br>tion de fréquences<br>d'antenne(s)<br>antennes et/ou de<br>s déjà référencées. | EXALIONS TERTIERNES<br>Création, Modification, Suppression et<br>Renouvellement des demandes<br>d'autorisation d'utilisation de fréquences<br>Déclaration d'équipements<br>Module permettant de consulter les<br>configurations d'équipements déjà<br>référencées. |                           |              |

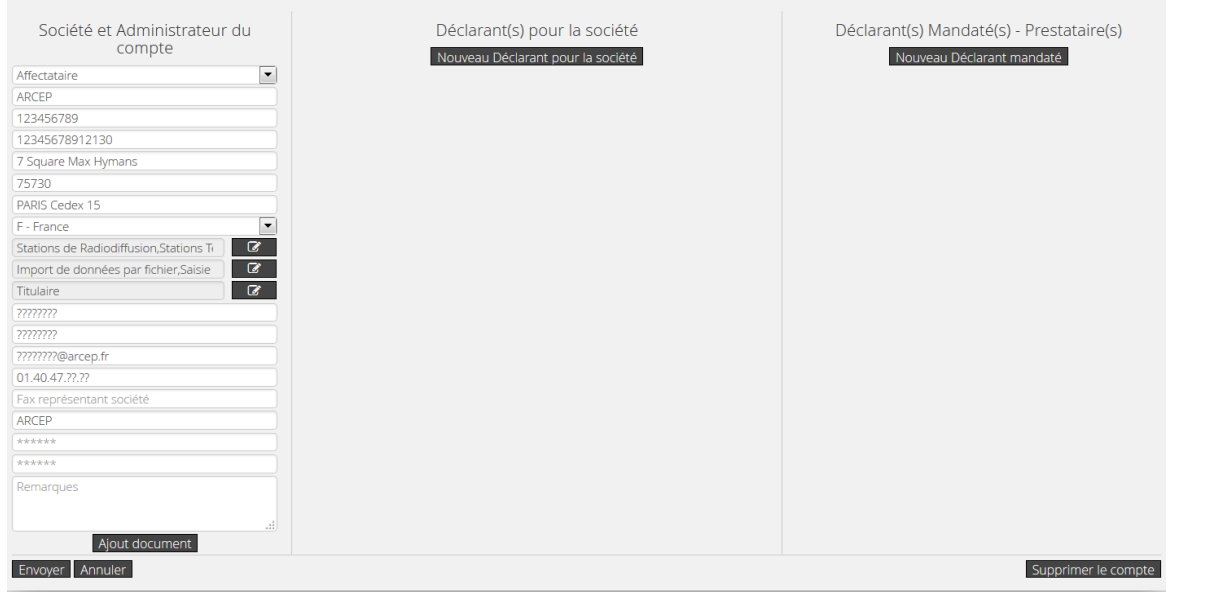

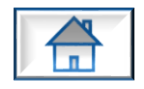

Possibilité de :

- créer un nouveau contact
- Ajouter une société mandatée
- Modifier le « Mode de demande »

Pour plus d'information, se reporter à la rubrique « Compte Utilisateur s'inscrire »

Toute modification fera l'objet d'un post traitement par les services de l'Arcep